## E-KURS MODÜLÜ HAKKINDA

Kurs Planlama İşlemleri başlığından aşağıdaki işlemler yapılarak kurs açılabilecektir.

|        | + Yeni Kayıt | <b>1</b> ; Ye | enile          |                                     |             |          |                 |                 |              |              | i              | ⑦ Yardım     | 🔒 Ana Sayfa    | Q Ara        | 🗗 Çıkış                               |
|--------|--------------|---------------|----------------|-------------------------------------|-------------|----------|-----------------|-----------------|--------------|--------------|----------------|--------------|----------------|--------------|---------------------------------------|
| İncele | Kurs Id      | Kurs No       | Sinif Seviyesi | Kurs Adı                            | Kurs Tanımı | Öğretmen | Sorumlu İdareci | Kayıtlı Öğrenci | Ögr. Listesi | Öğrenci Ekle | Süre(Haftalık) | Süre(Toplam) | Başlama Tarihi | Bitiş Tarihi | Ders Plan                             |
|        | _            |               |                |                                     |             |          |                 |                 |              | 0            |                |              |                |              | 4                                     |
|        | 2 19886      | 1             | L 8.Sinif      | T.C. İnkılâp Tarihi Ve Atatürkçülük | 8/A SINIFI  |          |                 | 0/20            | 2=           | 2.           | 3 2            | 0            | 30.09.2019     | 07.06.2020   |                                       |
|        | 20188        | 2             | 2 8.Sinif      | T.C. İnkılâp Tarihi Ve Atatürkçülük | 8/B SINIFI  |          |                 | 0/20            | 2=           | 2            | 2              | 0            | 30.09.2019     | 07.06.2020   |                                       |
|        | 20310        | 3             | 8 8.Sinif      | T.C. İnkılâp Tarihi Ve Atatürkçülük | 8/C SINIFI  |          |                 | 0/20            | <u>_</u>     | 2.           | 2              | 0            | 30.09.2019     | 07.06.2020   | i 🚉                                   |
|        | 20525        | 4             | 4 8.Sinif      | Yabancı Dil                         | 8/A SINIFI  |          |                 | 0/20            | 2=           | 2.           | 2              | 0            | 30.09.2019     | 07.06.2020   | i i i i i i i i i i i i i i i i i i i |
| E,     | 20661        | 5             | 5 8.Sinif      | Yabancı Dil                         | 8/B SINIFI  |          |                 | 0/20            | 2=           | 2            | 2              | 0            | 30.09.2019     | 07.06.2020   |                                       |
|        | 20978        | 6             | 5 8.Sinif      | Yabancı Dil                         | 8/C SINIFI  |          |                 | 0/20            | 2=           | 20           | 2              | 0            | 30.09.2019     | 07.06.2020   |                                       |
|        |              |               |                |                                     |             |          |                 |                 |              | $\checkmark$ |                |              |                |              |                                       |

1-Yeni Kayıt Butonu

2-Açılan kurs bilgilerinde düzenleme butonu

3-Açılan kursa öğrenci ekleme butonu

4-Açılan kurs için ders planı giriş butonu

> Öncelikle, Yeni Kayıt butonu (1) ile aşağıdaki form doldurularak kurs açma ön bilgileri girilir. Kaydet yapılır. Düzenle butonu (2) ile bu bilgiler daha sonra düzenlenebilir.

| 🕘 Yeni Kurs P  | lanı                      |   |                                            |                           | ×    |
|----------------|---------------------------|---|--------------------------------------------|---------------------------|------|
| Sinif Seviyesi | 8.Sınıf (341)             |   | Kimlik No Ad Soyad                         | Branş                     |      |
| Kurs Adı       | Matematik                 | • | 24***32                                    | İlköğretim Matematik Öğr. |      |
| Kurs Tanımı    | 8A                        |   | 2 16***18                                  | İlköğretim Matematik Öğr. |      |
| Kurs Yetkilisi | Seçiniz                   | • |                                            |                           |      |
| Haftalık Saat  | 2                         |   |                                            |                           |      |
| Kontenjan      | 20                        |   |                                            |                           |      |
| Başlama Tarihi | 30.9.2019                 |   |                                            |                           |      |
| Bitirme Tarihi | 7.6.2020                  | ۲ |                                            |                           |      |
| ⊡              | 15 Tatilde Kurs Yapılacak |   | İlçe Komisyonuna Öğretmen İhtiyacı Bildir. |                           |      |
|                |                           |   |                                            | Ka                        | ydet |
|                |                           |   |                                            |                           |      |
|                |                           |   |                                            |                           |      |

Her branş, her öğretmen, her sınıf seviyesi ve her şube için ayrı ayrı kurs kaydı açılmalıdır.

"İlçe Komisyonuna Öğretmen İhtiyacı Bildir" butonu ile öğretmen başvurusu bulunmayan branşlar için öğretmen talep edebilirsiniz.

Öğrenci Ekle butonu(3) ile bu kursa dâhil olacak öğrenciler işaretlenir ve kaydet tıklanır.

| 🚳 1 8.Sınıf T.C. İnkılâp Tarihi Ve At | atürkçülük                          |                    | ×          |  |  |  |  |  |  |
|---------------------------------------|-------------------------------------|--------------------|------------|--|--|--|--|--|--|
| Kurs Id                               | 19886                               |                    |            |  |  |  |  |  |  |
| Kurs No                               | 1                                   |                    |            |  |  |  |  |  |  |
| Kurs Adı                              | T.C. İnkılâp Tarihi Ve Atatürkçülük |                    |            |  |  |  |  |  |  |
| Kurs Tanımı                           | 8/A SINIFI                          |                    |            |  |  |  |  |  |  |
| Sınıf Seviyesi                        | 8.Smf                               |                    |            |  |  |  |  |  |  |
| Başlama Tarihi                        | 30.09.2019                          |                    |            |  |  |  |  |  |  |
| Bitiş Tarihi                          | 07.06.2020                          | 07.06.2020         |            |  |  |  |  |  |  |
| Kontenjan                             | 20                                  |                    |            |  |  |  |  |  |  |
| Kayıtlı Öğrenci Sayısı                | 0/20                                |                    |            |  |  |  |  |  |  |
| Ōğretmen                              |                                     |                    |            |  |  |  |  |  |  |
|                                       |                                     |                    |            |  |  |  |  |  |  |
| Seç Kimlik No Adı Soyadı              | Şube                                | Seçilen Öğretmen Ö | kul Durumu |  |  |  |  |  |  |
|                                       |                                     |                    |            |  |  |  |  |  |  |
| 1 12***72                             |                                     |                    |            |  |  |  |  |  |  |
| 2 11***64                             |                                     |                    |            |  |  |  |  |  |  |
| 3 10***32                             |                                     |                    |            |  |  |  |  |  |  |
|                                       |                                     |                    |            |  |  |  |  |  |  |
| ✓ 5 11***32                           |                                     |                    |            |  |  |  |  |  |  |
|                                       |                                     |                    |            |  |  |  |  |  |  |
|                                       |                                     |                    |            |  |  |  |  |  |  |
|                                       |                                     |                    |            |  |  |  |  |  |  |
|                                       |                                     |                    |            |  |  |  |  |  |  |
|                                       |                                     |                    |            |  |  |  |  |  |  |
|                                       |                                     |                    |            |  |  |  |  |  |  |
|                                       |                                     |                    |            |  |  |  |  |  |  |
|                                       |                                     |                    | Kaydet     |  |  |  |  |  |  |

> Ders planı butonu (4) ile kursun hangi gün ve saatlerde yapılacağı aşağıdaki gibi sisteme işlenmelidir.

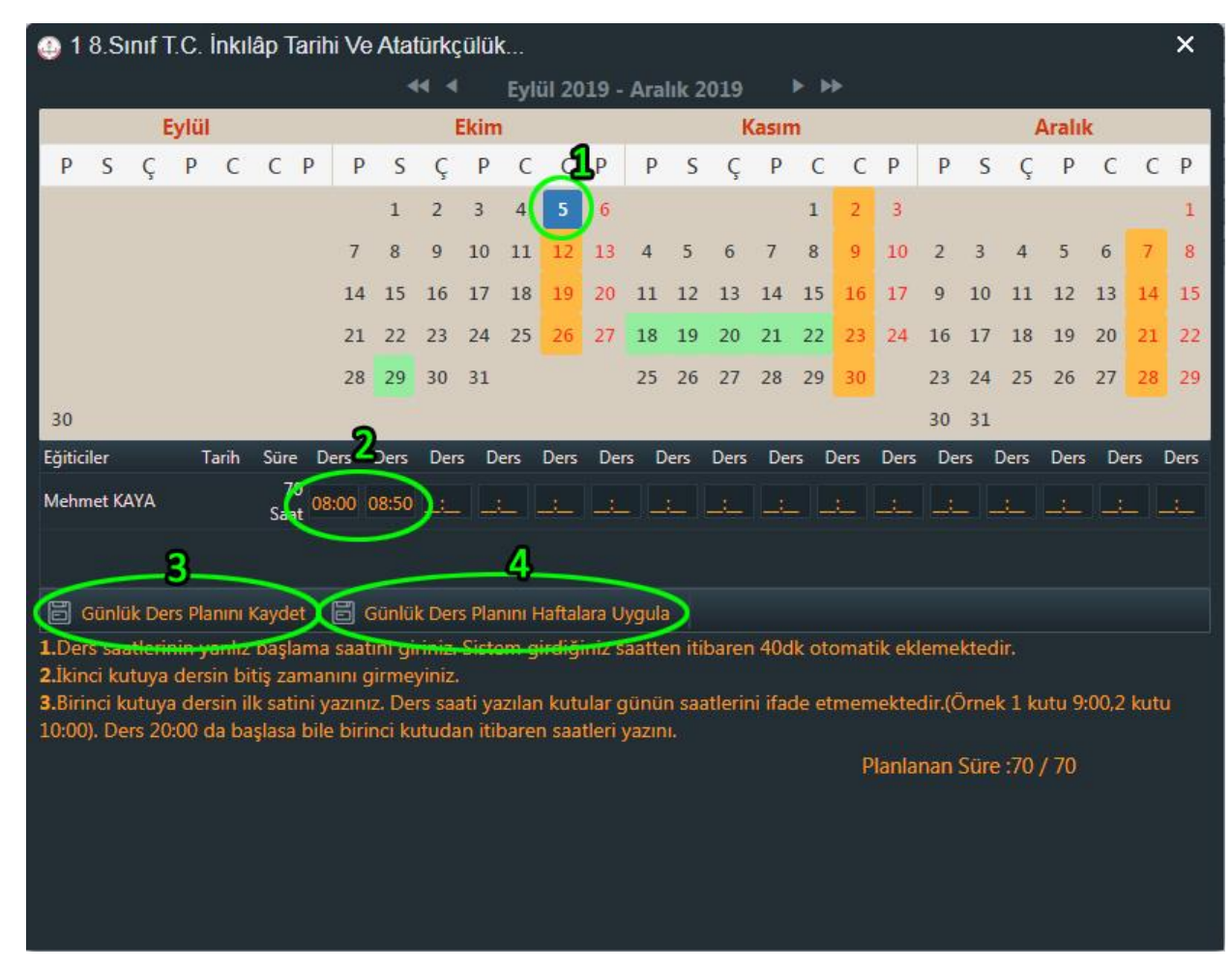

1-Öncelikle kursun başlayacağı gün seçilmelidir.

2-Kursun hangi saatlerde yapılacağı girilmelidir(derslerin başlangıç saatleri girilir.)

3-Günlük Ders Planını Kaydet tıklanır.

4-Günlük Ders Planını Haftalara Uygula tıklanır.

Yukarıda görüldüğü gibi bu işlemler sonrası kursun bitiş tarihine kadarki seçilen gün için saatler sisteme işlenmiştir.

Yeşil Renk: Tatil Günleri

Turuncu Renk: İlgili kursa dair ders saati girişi yapılmış günler.

Yukarıdaki işlemler sonrasında, kursa dair veri işlemleri tamamlanmış olup, Kurs Onay İşlemleri başlığından Kurum Müdürü onayı 🚅 butonu ile verilmelidir. Sonrasında Şube Müdürü onay verecek ve kurs elektronik ortamda onaylanmış olacaktır.

| 🗯 Yenile |            |                                          |              |            |        |                |                   |          |             | ⑦ Yardır                    | n 🔒 Ana Sayfa                 | Q Ara  | 🕞 Çıkış    |
|----------|------------|------------------------------------------|--------------|------------|--------|----------------|-------------------|----------|-------------|-----------------------------|-------------------------------|--------|------------|
| Kurs Id  | Kurs No    | Kurs Adı                                 | Kurs Tanımı  | Süre(Saat) | Tarihi | Kurs Yetkilisi | Kurs Eğitici(ler) | Kursiyer | Ö. Listesi  | Onay Türü                   | Onay Süreci                   | Onayla | Ders Planı |
| Hacı Osm | nan Arıkar | i İmam Hatip Ortaokulu                   |              |            |        |                |                   |          |             |                             |                               |        |            |
| 20978    |            | 6 Yabancı Dil                            |              | 0          |        |                |                   | 0        | <u>2</u> =  | Kurs Açma Onayı             | \$. (2) <b>\$</b> , \$,       | a."    | Ē,         |
| 20661    |            | 5 Yabancı Dil                            |              | 0          |        |                |                   | 0        | <b>2</b> =  | Kurs Açma Onayı             | Q. (2) Q, Q,                  | a#     | Ē,         |
| 20525    |            | 4 Yabancı Dil                            |              | 0          |        |                |                   | 0        | <b>1</b>    | Kurs Açma Onayı             | \$, <b>(2)</b> \$, \$,        | a#     | Ē,         |
| 20310    |            | 3 T.C. İnkılâp Tarihi Ve<br>Atatürkçülük |              | 0          |        |                |                   | 0        | 1<br>1<br>1 | Kurs Açma Onayı             | <b>0, (2) 0, 0</b> ,          | a."    | i,         |
| 20188    |            | 2 T.C. İnkılâp Tarihi Ve<br>Atatürkçülük | Bu kurs Şube | Müdürü₀o   | nayır  | na sunulmuşt   | ur. İmza butonu   | bu yüzdı | en yeol     | (turaça <del>na Onayı</del> | <b>&gt;</b> , <b>\$</b> (8 °, |        | <b>.</b>   |
| 19886    |            | 1 T.C. İnkılâp Tarihi Ve<br>Atatürkçülük |              | 70         |        |                |                   | 0        | <u>*</u>    | Kurs Açma Onayı             | \$\$ <b>\$</b> \$             | c.1    |            |

Kursun onay sürecini yine bu ekrandan takip edebilirsiniz.

| Sembol Anlamları | Onay Süreci (Kimde?)                     |  |  |  |  |
|------------------|------------------------------------------|--|--|--|--|
| Onayı Yok        | 0.00.0.                                  |  |  |  |  |
| Onay Bekliyor    | fard.<br>Idürü<br>Ddürü<br>Bürü          |  |  |  |  |
| Conayina Gelecek | Müdür )<br>Okul Mü<br>Şube Mi<br>İlçe Mü |  |  |  |  |